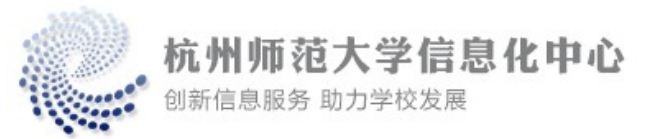

# 杭州师范大学学生宿舍区

## 苹果电脑MAC系统有线网络连接指南

#### 一、连接网络

第一步:左击桌面右上"网络"图标,点击"网络设置"; 第二步:在弹出窗口左侧列表点击"网络"; 第三步:左击转接头选项,选择"使用DHCP"; 第四步:点击"应用"完成设置。

| •••                                                                                                    | 网络                  |          | •••                                    | 🖌 AX88179A      |                       |
|----------------------------------------------------------------------------------------------------|---------------------|----------|----------------------------------------|-----------------|-----------------------|
| Q 搜索                                                                                                    | AX88179A<br>• 已连接   | HUMMON > | Q 搜索                                   | AX88179A<br>已连接 | 详细信息                  |
| Asher Ding<br>Apple ID                                                                                                  | ○ Wi-Fi<br>● 已连接    | >        | Asher Ding<br>Apple ID                 | 已配置 IPv4        |                       |
| <ul> <li>☞ Wi-Fi</li> <li>参 蓝牙</li> </ul>                                                                               | VPN SS              | >        | 🛜 Wi-Fi                                | IP地址            | 172.22.43.43          |
| 网络     网络     WPN                                                                                                    | □ 防火墙               | 153 ×    | <ul> <li>★ 蓝牙</li> <li>● 网络</li> </ul> | 子网掩码            | 255.255.252.0         |
| 🚨 通知                                                                                                    | • 启用                |          | S VPN                                  | 路由器             | 172.22.40.1           |
| 🚺 声音                                                                                                    | 其他服务                |          | [ 通知                                   | DNS服务器          | 114.114.114.114       |
| ● 专注模式 ■ 屏幕使用时间                                                                                                    | PPPoE<br>● 未连接      | >        |                                        | 搜索域             | 搜索域                   |
| 通用                                                                                                    | iPhone USB<br>● 未连接 | >        | ▶ 5/2 展幕使用时间                           | IPv6地址          | 2001:da8:e00b:5::5043 |
| <ul> <li>外观</li> <li> </li> <li> </li> <li> </li> <li> </li> <li> </li> <li> </li> <li> </li> <li> </li> <li></li></ul> |                     | ···· · ? | ② 通用                                   | 删除服务 停用         | ?                     |
| 😑 控制中心                                                                                                    |                     |          | ◎ 外观                                   |                 |                       |
| 💽 Siri与聚焦                                                                                                    |                     |          | 🚺 辅助功能                                 |                 |                       |
| 🕛 隐私与安全性                                                                                                    |                     |          | 🔒 控制中心                                 |                 |                       |

### 二、创建PPPOE拨号

转接头显示的是AX开头的,创建接口的时候就选择AX;转接头是USB开头的,创建接口的时候就选择 USB。

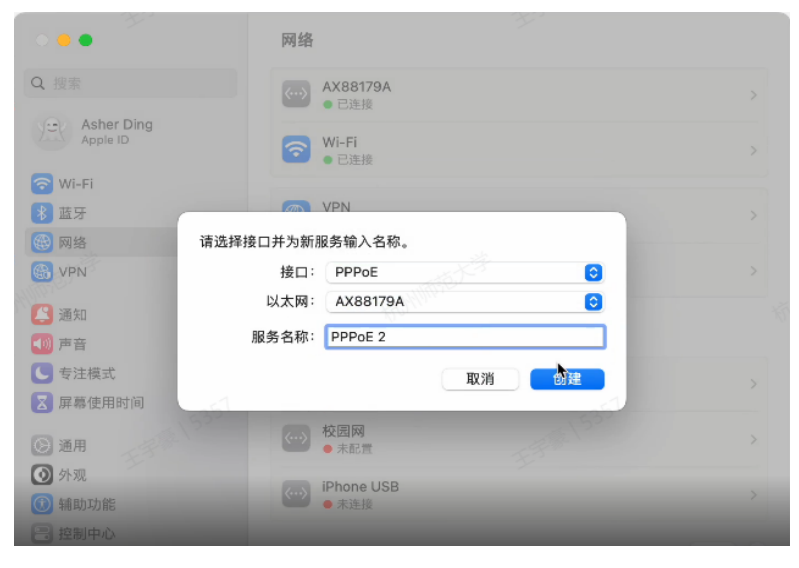

# 三、输入用户名和密码登录

服务名称自行编辑,账号名称及密码格式见下表。

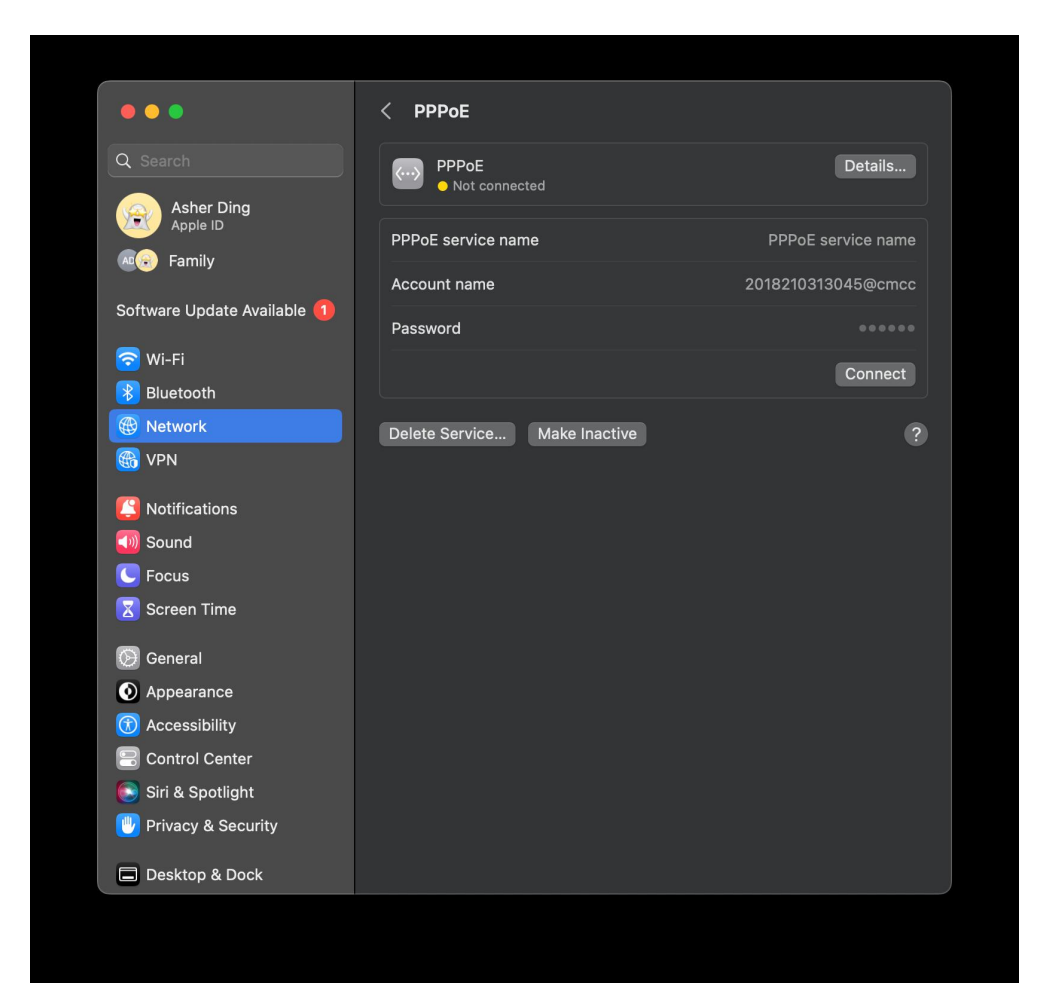

| 套餐类型   | 上网认证用户名     | 上网认证密码   |
|--------|-------------|----------|
| 移动融合套餐 | 学号@cmcc     | 统一身份认证密码 |
| 电信融合套餐 | 学号@ctc      | 统一身份认证密码 |
| 联通融合套餐 | 学号@cuc      | 统一身份认证密码 |
| 移动校园宽带 | 学号@cmcc.edu | 统一身份认证密码 |
| 电信校园宽带 | 学号@ctc.edu  | 统一身份认证密码 |
| 联通校园宽带 | 学号@cuc.edu  | 统一身份认证密码 |

登陆成功后即可访问 Internet。

若出现鉴定失败等报错,请扫描以下二维码重置统一身份认证密码。

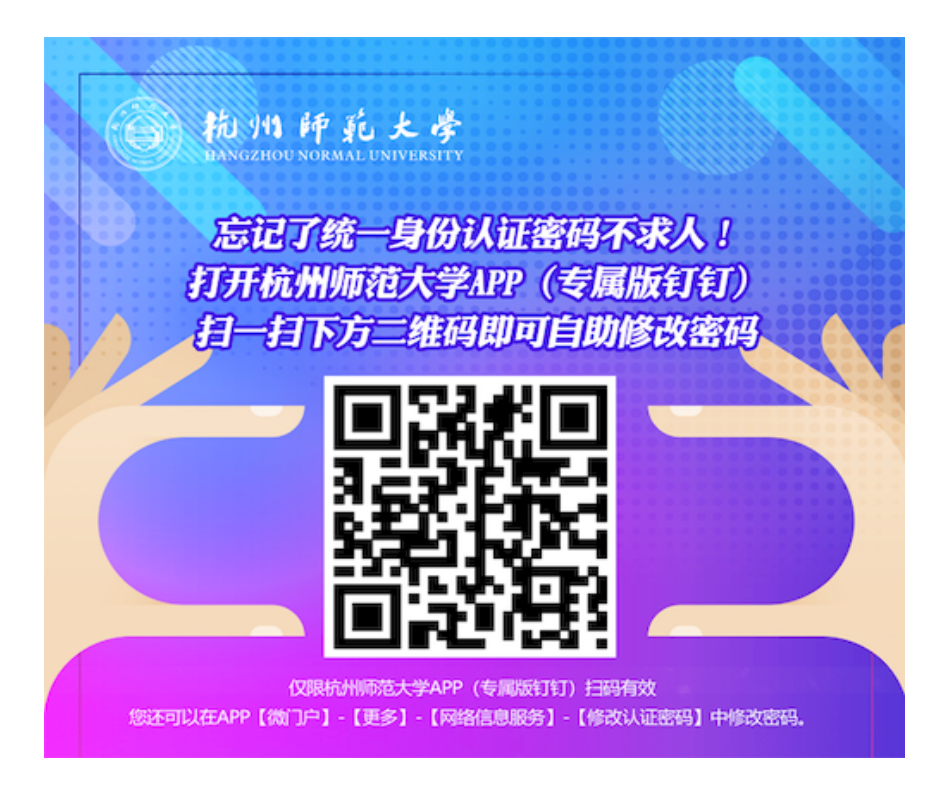

#### 五、故障报修

若在联网过程中出现问题,无法自行排除,可致电信息中心或扫码申报故障。 运维热线:4001081010(8:00-23:00)、28865888-2(9:00-21:00)

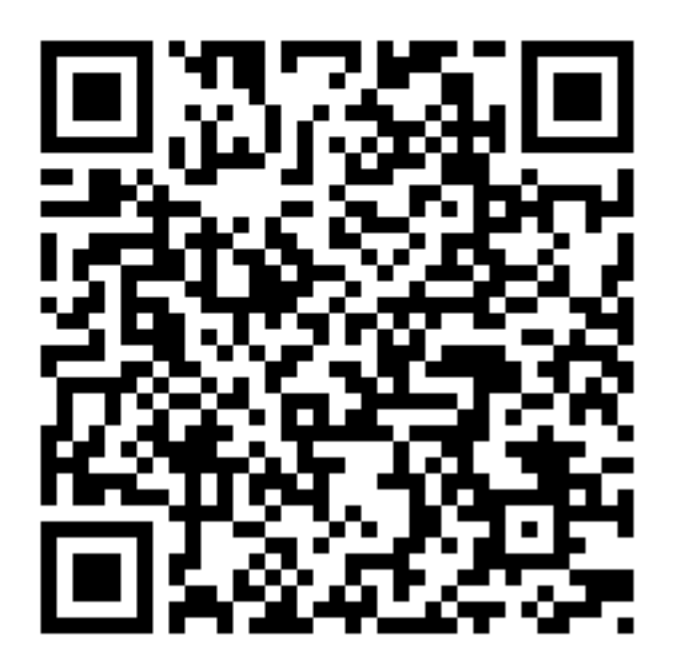

网络故障报修二维码